## Using Zoom for Remote Assessments

The information below should assist you in joining the Zoom meeting that the QMC auditor has invited you to.

A more detailed guide can be found at:

https://support.zoom.us/hc/en-us/articles/360034967471-Quick-start-guide-for-new-users

## Creating your own account

To sign up for your own free account, visit zoom.us/signup and enter your email address. You will receive an email from Zoom (no-reply@zoom.us). In this email, click Activate Account.

## Downloading the Zoom client

You can download the Zoom Desktop Client for Mac, Windows, ChromeOS and Linux, as well as the Zoom Mobile App for iOS and Android from our Downloads page.

## Joining another user's meeting

There are many ways to join a meeting, but the easiest way is to click the join link that the meeting host provided. You can also click Join in your Zoom client and enter the meeting ID.

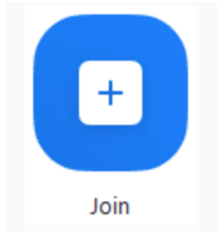